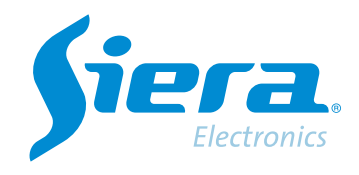

# Configuración de grabación en un SDR

## **Quick Help**

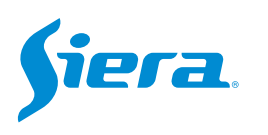

1. Ingresa al menú principal.

| Vista 1          |   |
|------------------|---|
| Vista 4          |   |
| Vista 8          |   |
| Vista 9          |   |
| Guía             | - |
| Formato de Video |   |
| Reproducir       |   |
| Modo Grabación   |   |
| Hibrido          |   |
| Menú Principal   |   |

#### 2. Ingresar al sistema con el usuario admin.

Recuerde que la contraseña de fabrica es siera.

| Password     siera       ogin     1 2 3 4 5 6 7 8 9 0 +       q we r 1 y u i o p [] 1       a s d 1 g h j k 1 ; 'Enter       z x c v b n m / ' < | Usuario  | admin<br>siera            |  |  |  |  |
|----------------------------------------------------------------------------------------------------|----------|---------------------------|--|--|--|--|
| ogin<br>1 2 3 4 5 6 7 8 9 0 ↔<br>Q W e r t Y U i 0 P [] \<br>a s d f g h j k i : 'Enter<br>z x c v b n m , . / ` <-<br>. =                       | Password |                           |  |  |  |  |
| ogin<br>q w e r t y u i o p [ ] \<br>a s d f g h j k l ; ' Enter<br>z x c v b n m , . / * <-<br>. =                                              |          | 1 2 3 4 5 6 7 8 9 0 +     |  |  |  |  |
| a s d f g h j k l ; ' Enter<br>z x c v b n m , . / ' <-<br>. =                                                                                   | ogin     | q w e r t y u i o p [ ] \ |  |  |  |  |
| z x c v b n m , . / * <-                                                                                                    |          | asdfghjkl; Enter          |  |  |  |  |
|                                                                                                    |          | z x c v b n m , . / * <-  |  |  |  |  |
|                                                                                                    |          |                           |  |  |  |  |
|                                                                                                    |          | • =                       |  |  |  |  |
|                                                                                                    |          |                           |  |  |  |  |
|                                                                                                    |          |                           |  |  |  |  |
|                                                                                                    |          |                           |  |  |  |  |
|                                                                                                    |          |                           |  |  |  |  |
|                                                                                                    |          |                           |  |  |  |  |
|                                                                                                    |          |                           |  |  |  |  |
|                                                                                                    |          |                           |  |  |  |  |
|                                                                                                    |          |                           |  |  |  |  |
|                                                                                                    |          |                           |  |  |  |  |
|                                                                                                    |          |                           |  |  |  |  |
|                                                                                                    |          |                           |  |  |  |  |
|                                                                                                    |          |                           |  |  |  |  |
|                                                                                                    |          |                           |  |  |  |  |

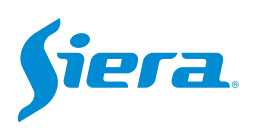

#### 3. Ingrese en "Grabación".

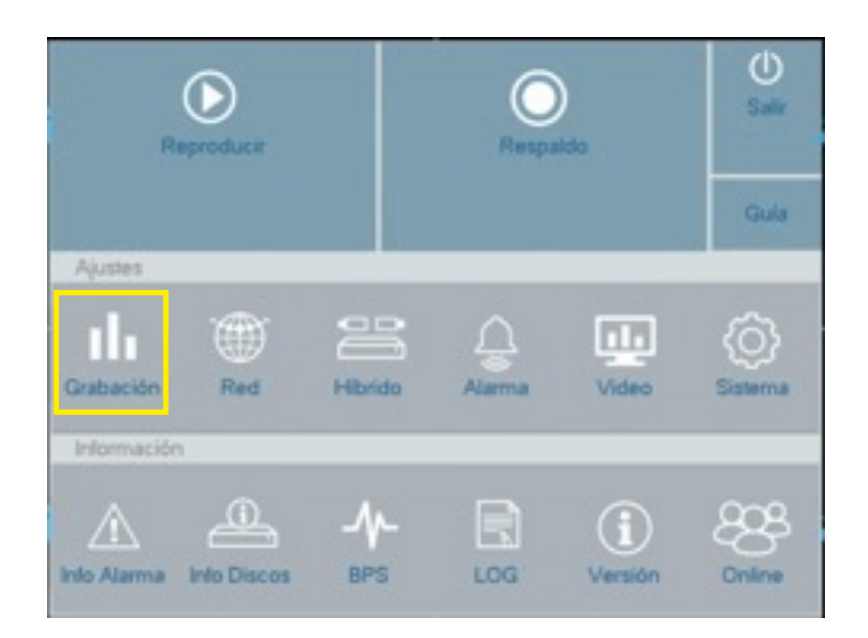

4. En "Grabación" se desplegará el siguiente menú de opciones:

| Grabación                                                                                          |                                                                                                    |                                                                                                    |                                                                                                    |
|----------------------------------------------------------------------------------------------------|----------------------------------------------------------------------------------------------------|----------------------------------------------------------------------------------------------------|----------------------------------------------------------------------------------------------------|
| Ajuste Disco                                                                                       | Canal                                                                                                | 1                                                                                                  | Seleccione el canal o canales a configurar                                                                                                    |
| Grabación                                                                                          | Redundante                                                                                           |                                                                                                    |                                                                                                    |
| Captura                                                                                            | Paquete/min<br>Pro Grabación/San                                                                     | 10                                                                                                 | Indique el tamaño máximo de<br>cada paquete de video.                                                                                                    |
|                                                                                                    | Modo     Semana       Período     00 : 0.3 · 24 : 00       00 : 0.3 · 24 : 00     00 : 0.0 · 24 : 00 | o Horario Manual Detener   Jue *   Nor nal Detección                                               | Indique el tiempo de pre<br>grabación del video. Aplica<br>solamente cuando se graba por<br>detección de movimiento o<br>alarma.                                                                                                    |
| Si en "Modo" esco<br>completar el per<br>- Normal: grabac<br>- Detección: grab<br>movimiento o ala | ogió "Horario" debe<br>iodo a continuación.<br>ión continua.<br>bara si hay detección de<br>arma.    | Indique el o los días de la semana<br>para tomar esta configuración.<br>Avanzado OK Cancel Aplicar | Indique modo de grabación.<br>- Horario: se cumplirá el periodo a<br>completar más abajo. detección<br>de movimiento o alarma.<br>- Manual: se deberá iniciar y parar<br>la grabación manualmente.<br>- Detener: el sistema no grabará. |

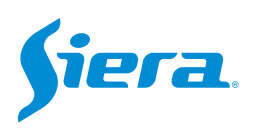

### 5. Luego de configurar los parámetros, selecciones "Aplicar" y luego "OK".

| Ajuste Disco | Canal             | 1       |           |         |
|--------------|-------------------|---------|-----------|---------|
| Grabación    | Redundante        |         |           |         |
| Captura      | Page up to Imin   | 10      |           |         |
|              | Pre Grabación/Seg | 5       |           |         |
|              | Modo              | Horario | Manual    | Detener |
|              | Semana            | Jue     |           |         |
|              | Período           | Normal  | Detección |         |
|              | 00 00 - 24 00     |         |           |         |
|              | 00 00 - 24 00     |         |           |         |
|              | 00 00 - 24 00     |         |           |         |
|              | 00 00 24 00       |         |           |         |
|              |                   |         |           |         |

NOTA: si selecciona avanzado el sistema le permitirá copiar y pegar la configuración realizada.

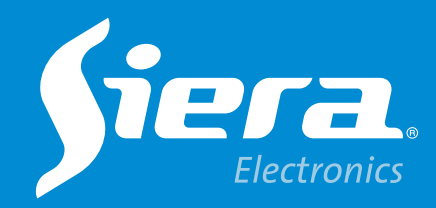

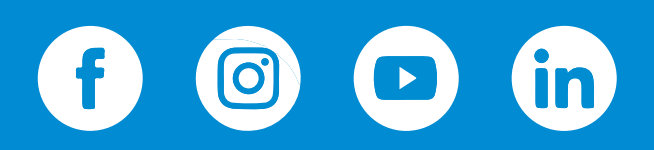

sieraelectronics.com